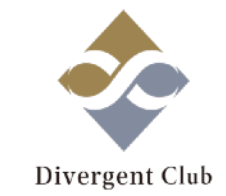

# A8.net マニュアル① (アカウント作成編)

(1.)A8.net のアカウント登録をする

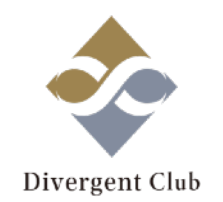

#### A8.net

<u>https://bit.ly/2wKy36w</u> ←ここからサイトにいけます!

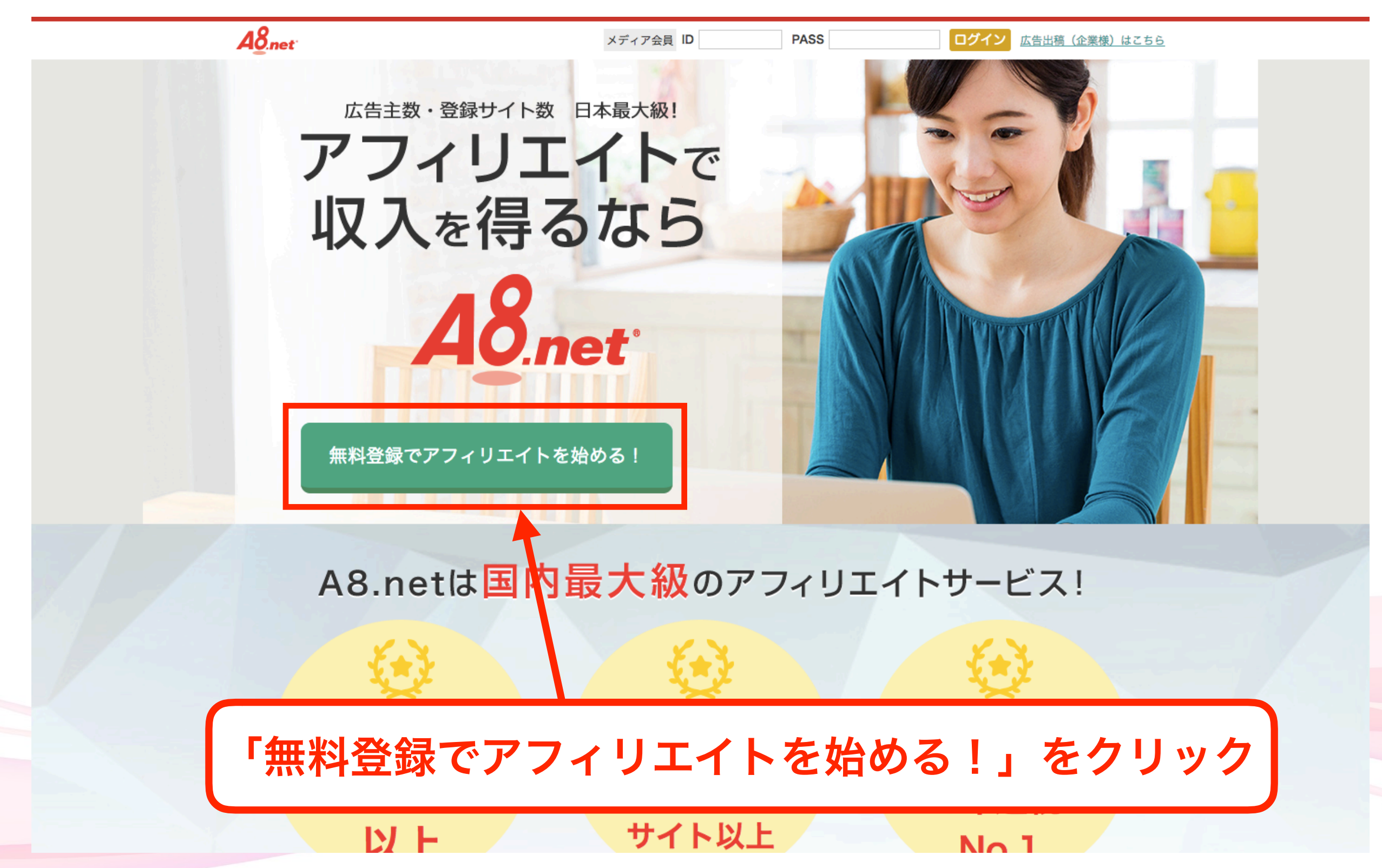

#### (2.)メールアドレスを登録する

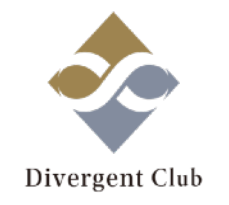

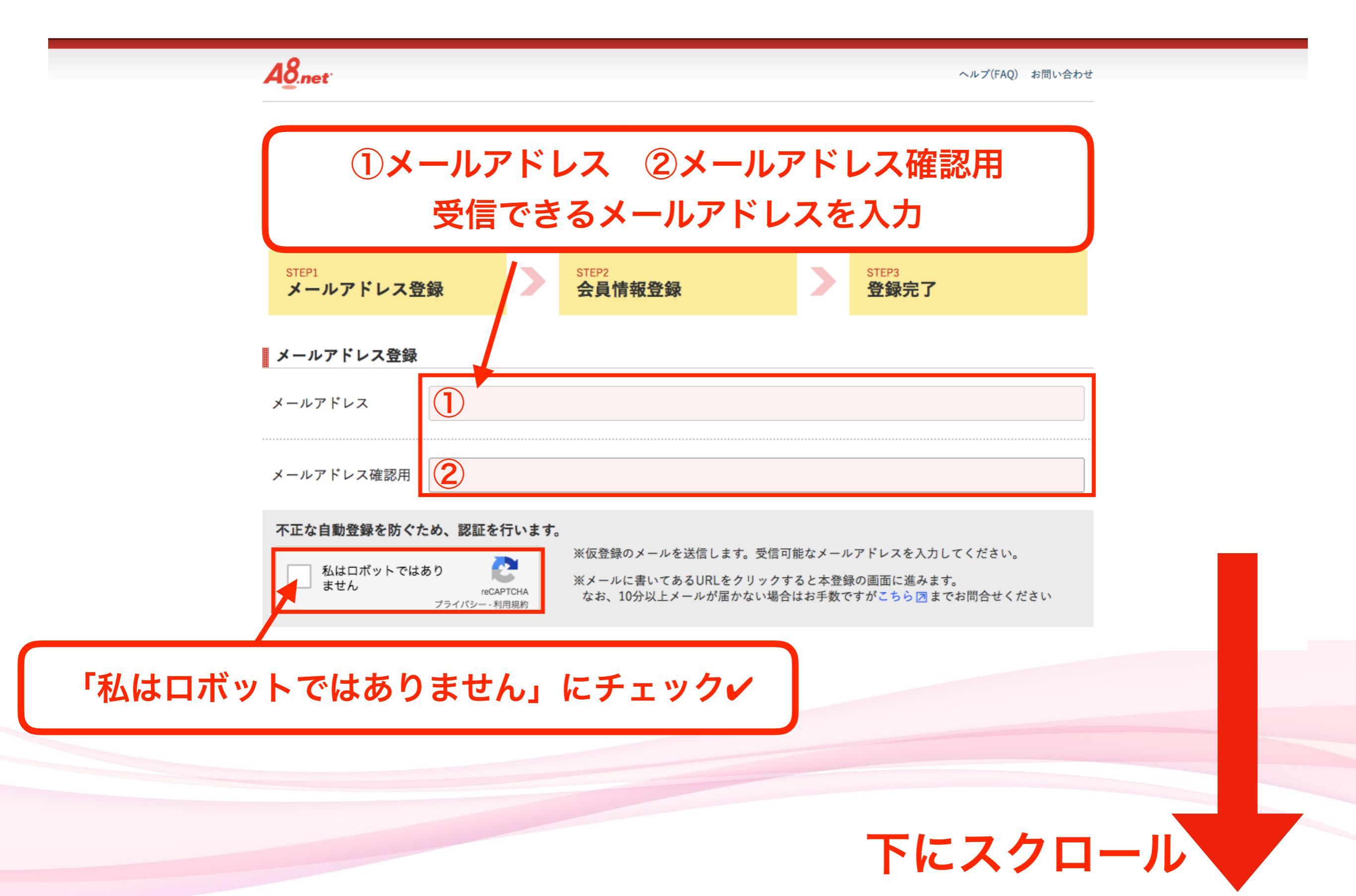

#### (3.)メールアドレスを登録する

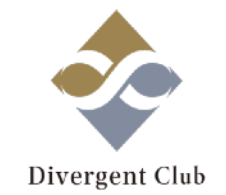

#### 不正な自動登録を防ぐため、認証を行います。

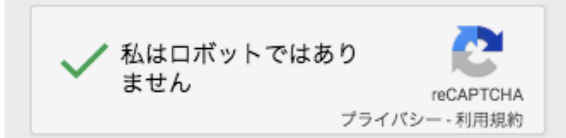

※仮登録のメールを送信します。受信可能なメールアドレスを入力してください。

※メールに書いてあるURLをクリックすると本登録の画面に進みます。 なお、10分以上メールが届かない場合はお手数ですがこちらっまでお問合せください

#### 利用規約

下記、【エーハチネットメディア会員利用規約】【ファンブログ利用規約】及び【個人情報の取り扱いについて】を必ずご確認頂き、同意の上お申し 込みください。

ご参加前に、参加資格と禁止行為に関して下記規約並びに【メディア会員としてのルール 禁止事項について 🗷 】を十分にご確認ください。

| エーハチネット メディア会員利用規約                                                                                                    | ファンブログ 利用規約                                                                                                    |
|----------------------------------------------------------------------------------------------------|----------------------------------------------------------------------------------------------------|
| エーハチネット メディア会員利用規約(以下「本規約」という。)は、株<br>式会社ファンコミュニケーションズ (以下「当社」という。)と、当社の提<br>供するエーハチネットに関して本文にて定義するメディア会員との間の関係<br>を規律するものである。 | ファンプログ利用規約(以下「本規約」といいます)は、株式会社ファンコ<br>ミュニケーションズ(以下「弊社」といいます)と、弊社が提供するWEBロ<br>グ作成サービス「ファンプログ(http://fanblogs.jp/)」(以下「本サービ<br>ス」といいます)に会員登録を行い、本サービスを利用する個人又は法人<br>(以下「会員」といいます)との間の関係を定めるものです。なお、本規約 |
| 第1条定義<br>本規約における田語の定義は、文脈上結股の意味を有するものと解釈され<br>ない限り、以<br>(1) エーハラ<br>当社の提供す<br>主会員主催な<br>い、以下本す                                 | に定めのない事項については、エーハチネットメディア会員利用規約に従う<br>ものとします。<br>司意するに「チェック✓」する                                                                                                    |
| (2) アフィリニコンテンツを提供するWEBサイト又はアプリケーションソフトウエア(パソコン・携帯電話 スマートフォン等の情報処理端末において利用可能なアプリケーションソフトウェアのことをいい、以下「アプリ」という、)が、さ、              | <ul> <li>(3) おすすめプログおよびプログラムの紹介</li> <li>第 2 条 (合目登録)</li> </ul>                                                                                                    |
| ✓ 「メディア会員利用規約」及び「メディア会員利<br>「個人情報の取り扱いに                                                                                        | J用規約第19条」並びに「ファンプログ利用規約」並びに<br>ついて ☑ 」を確認の上同意する                                                                                                    |
|                                                                                                    |                                                                                                    |
| 仮登録メー                                                                                                    | ールを送信する                                                                                                    |

「仮登録メールを送信する」をクリック

(4.)メールを確認する

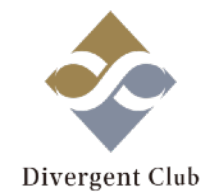

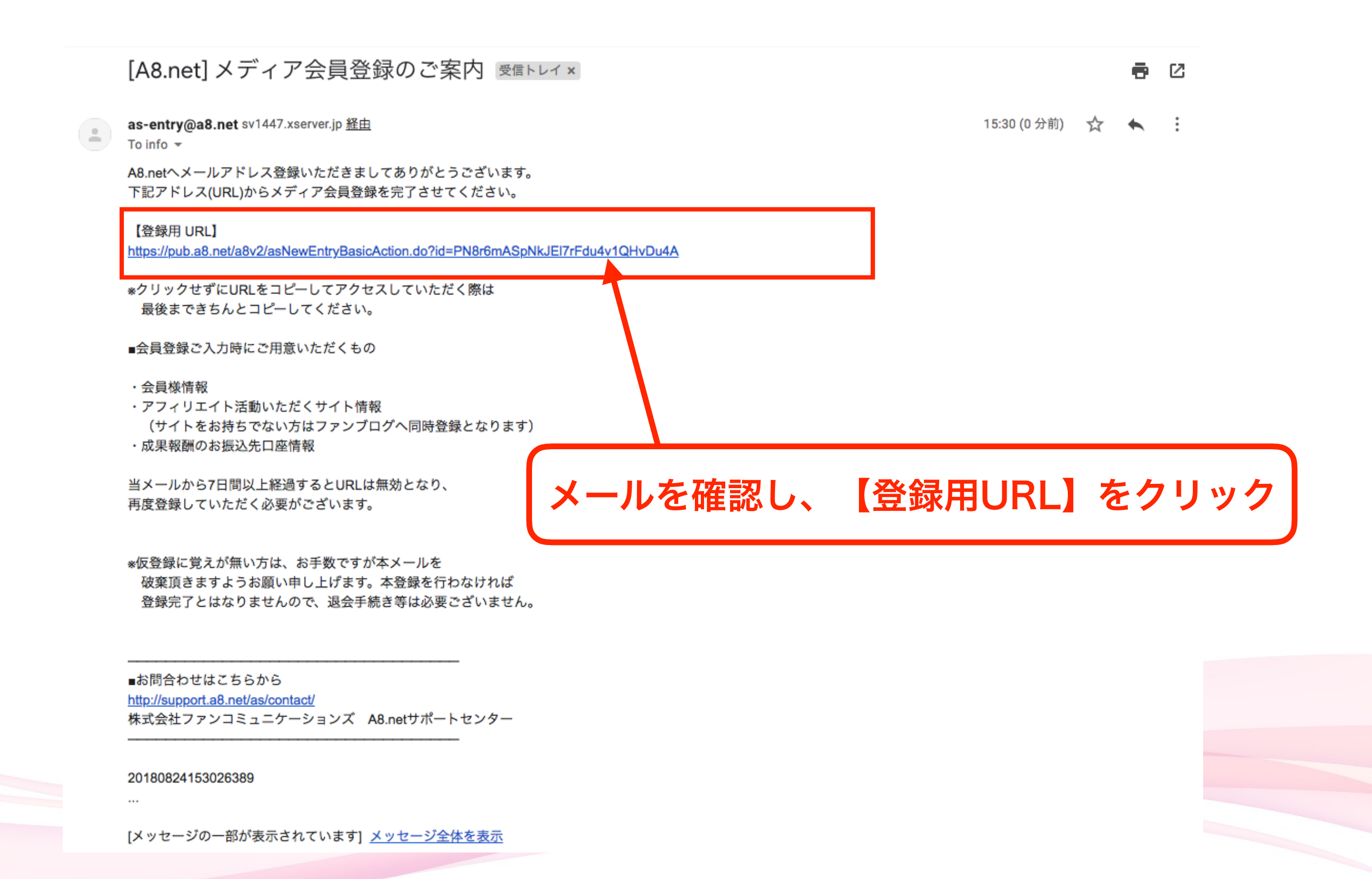

(4.)会員情報を入力する

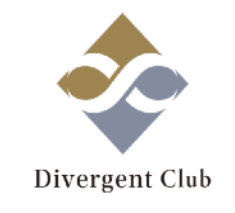

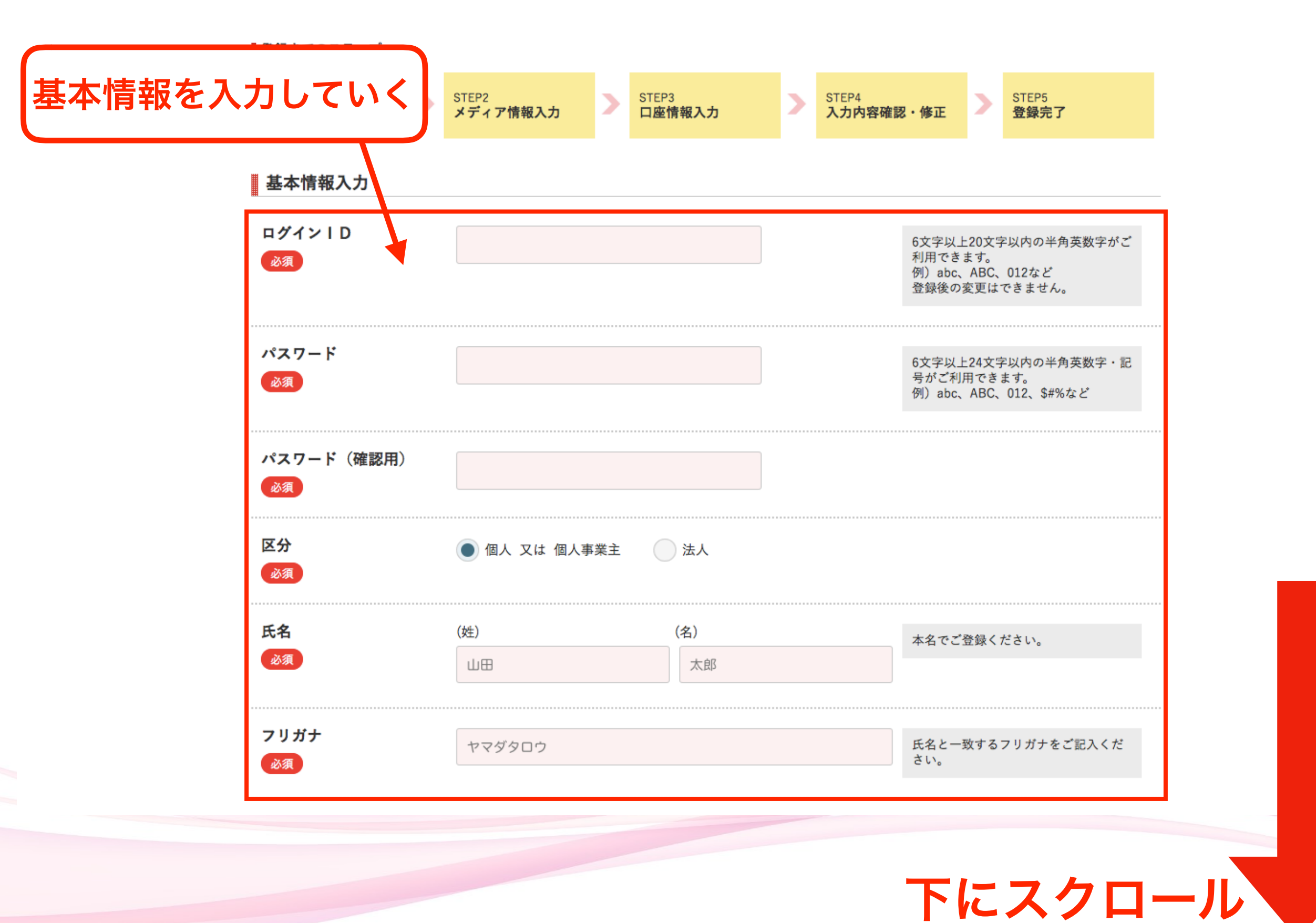

### (5.)会員情報を入力する

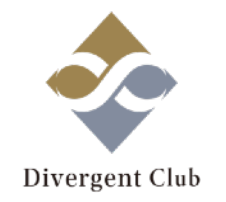

| メールアドレス(PC)<br>必須 | * * * *@gmail. com   | 基本情報を入力していく                               |
|-------------------|----------------------|-------------------------------------------|
| 電話番号<br>必須        |                      | ハイフン「-」を入れずにご入力くださ<br>い。<br>例)09012345678 |
| 生年月日<br>必須        | - ▼ 年 - ▼ 月 - ▼ 日    | 登録後は変更できません。                              |
| 性別<br>必須          | ● 未選択     男性      女性 |                                           |
| 郵便番号<br>必須        | - 郵便番号から住所を入力        |                                           |
| 都道府県<br>自動        |                      |                                           |
| 市区町村              |                      |                                           |
| 番地<br>必須<br>      |                      | 連絡の取れる居住地を正確にご登録ください。                     |
| 建物名<br>任意         |                      |                                           |
|                   |                      | トにスクロール                                   |

### (6.)会員情報を入力する

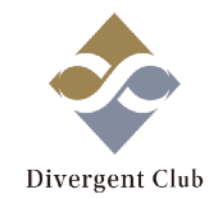

| 次のステップ >> メディア情報入力

アフィリエイト広告を掲載するサイトやブログ、アプリの登録を行います。

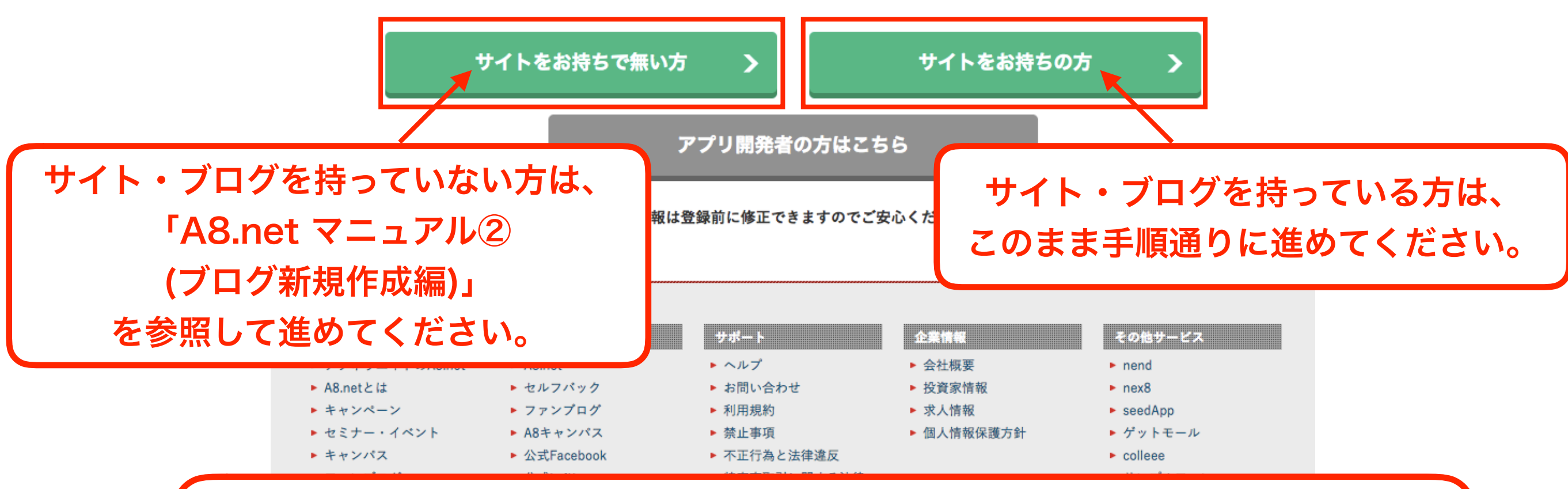

#### 🔺 「サイトをお持ちの方へ」 🔺

アメブロはアフィリエイトを禁止しているので アメブロ以外をオススメします。 また、ブログを持っているけど 新規で作成したい方は 「A8.net マニュアル②(ブログ新規作成編)」を参照して下さい。

### (7.)メディア情報を入力する

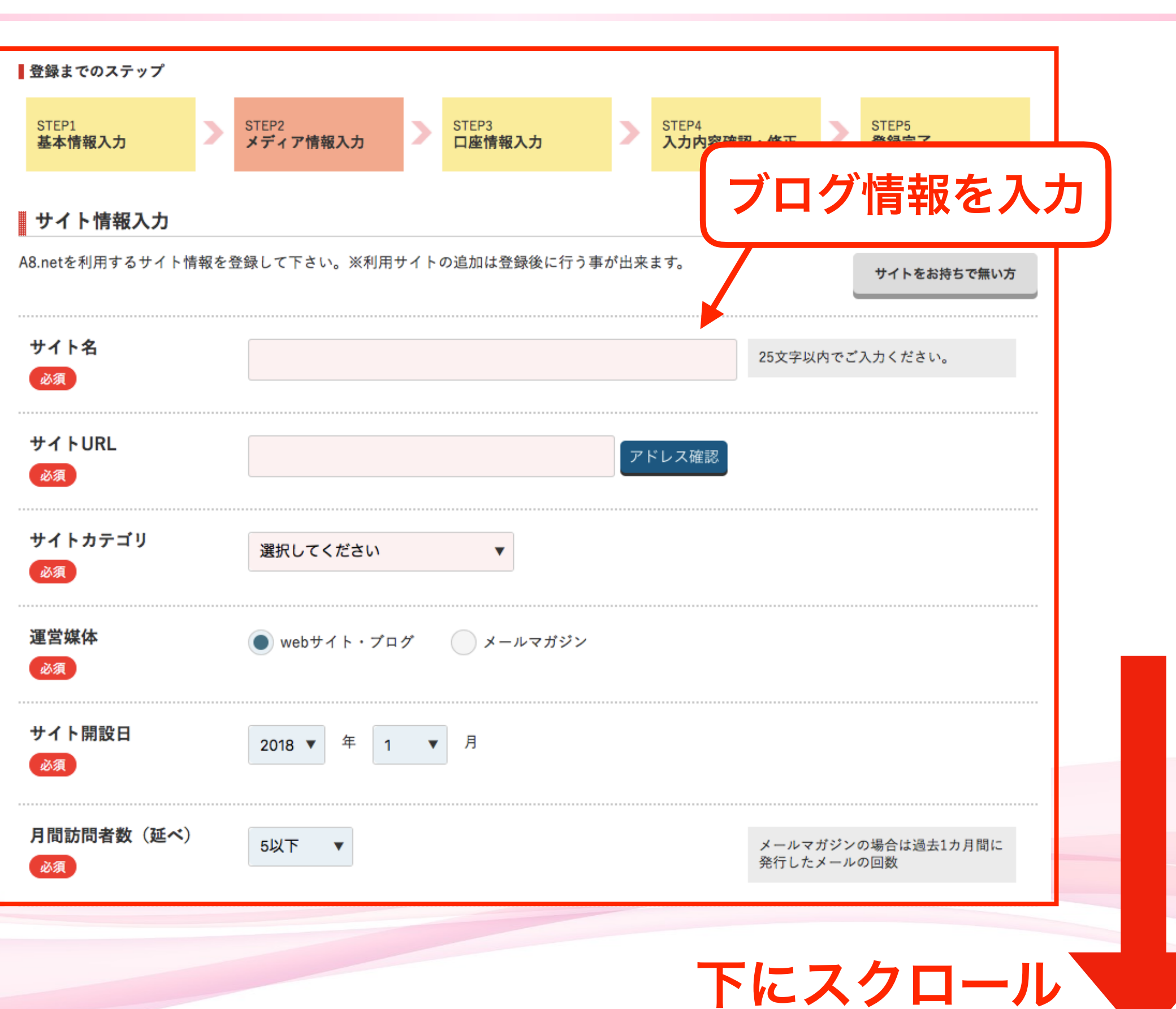

Divergent Club

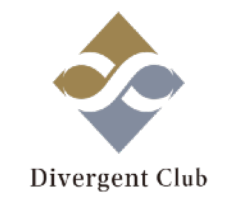

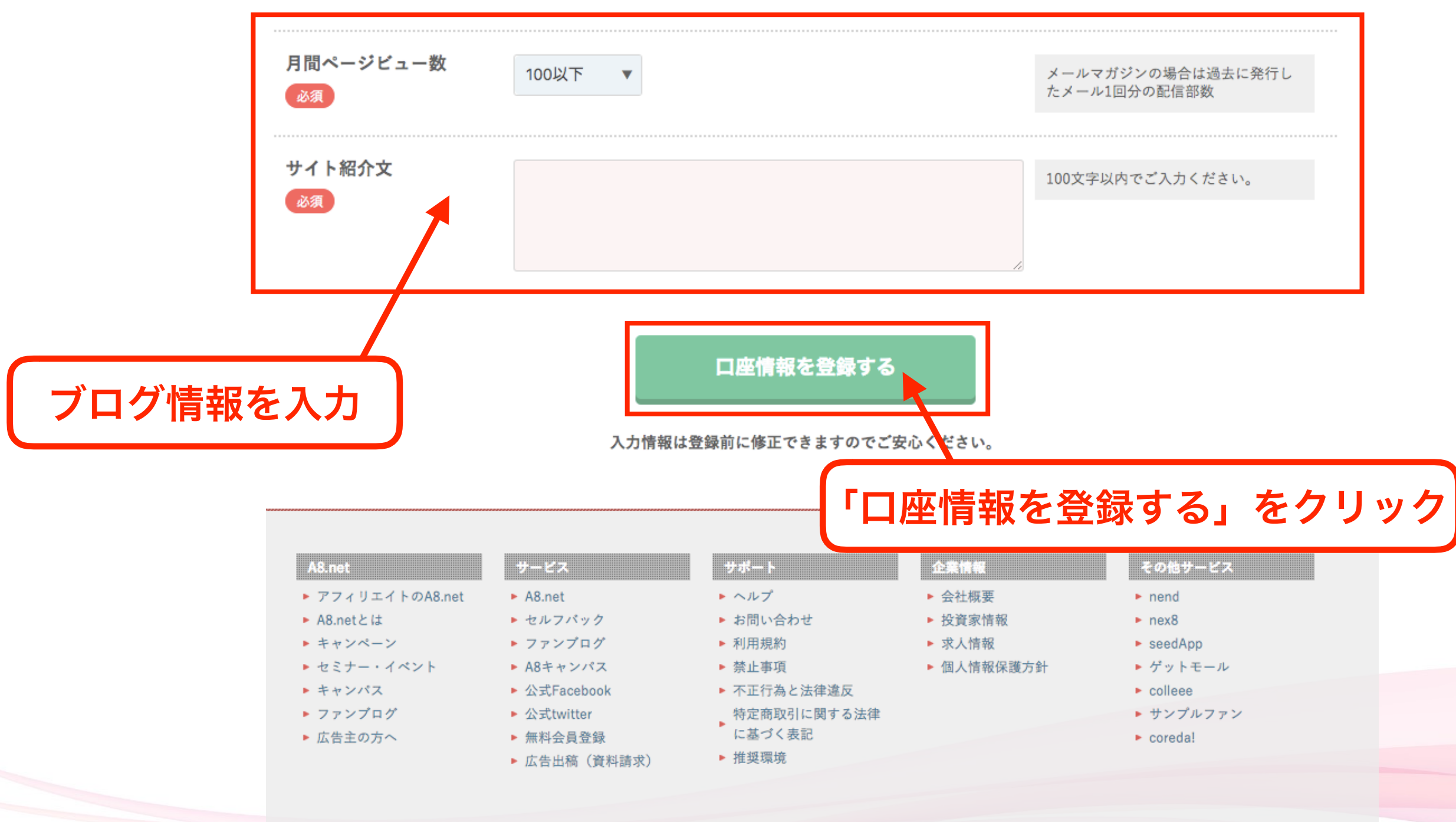

Copyright© F@N Communications, Inc. All Rights Reserved.

## (9.)口座情報を入力する(ゆうちょ銀行)

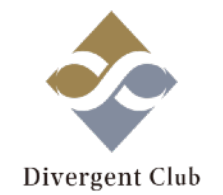

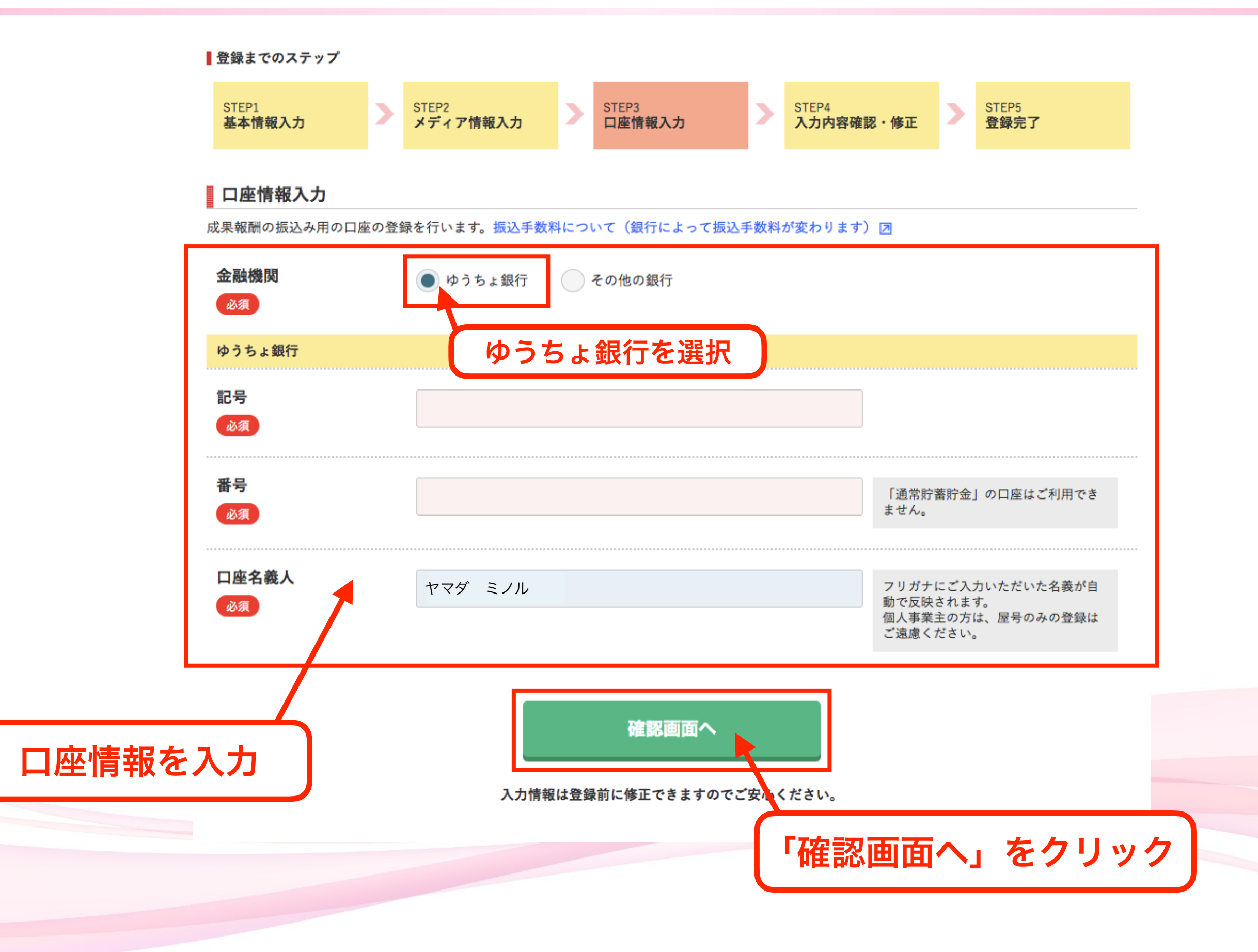

### (11.)口座情報を入力する(その他の銀行)

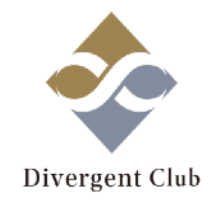

| 金融機関<br>必須  | 🧼 ゆうちょ銀行 💽 その他の銀 | 行      |                                                               |
|-------------|------------------|--------|---------------------------------------------------------------|
| その他の銀行      | そ(               | の他の銀行を | 選択                                                            |
| 銀行名・支店名選択   | 銀行名・支店名を選択       |        |                                                               |
| 必須          |                  |        |                                                               |
|             | 銀行               | 支店     |                                                               |
| 口座種類<br>必須  | ● 普通 ● 当座        |        |                                                               |
| 口座番号<br>必須  |                  |        | 銀行口座番号は下7桁を入力してく<br>さい。                                       |
| 口座名義人<br>必須 | ヤマダ ミノル          |        | フリガナにご入力いただいた名義が<br>動で反映されます。<br>個人事業主の方は、屋号のみの登録<br>ご遠慮ください。 |
| を入力         | 確認               | 画面へ    |                                                               |

#### (12.)入力内容の確認・修正

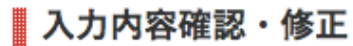

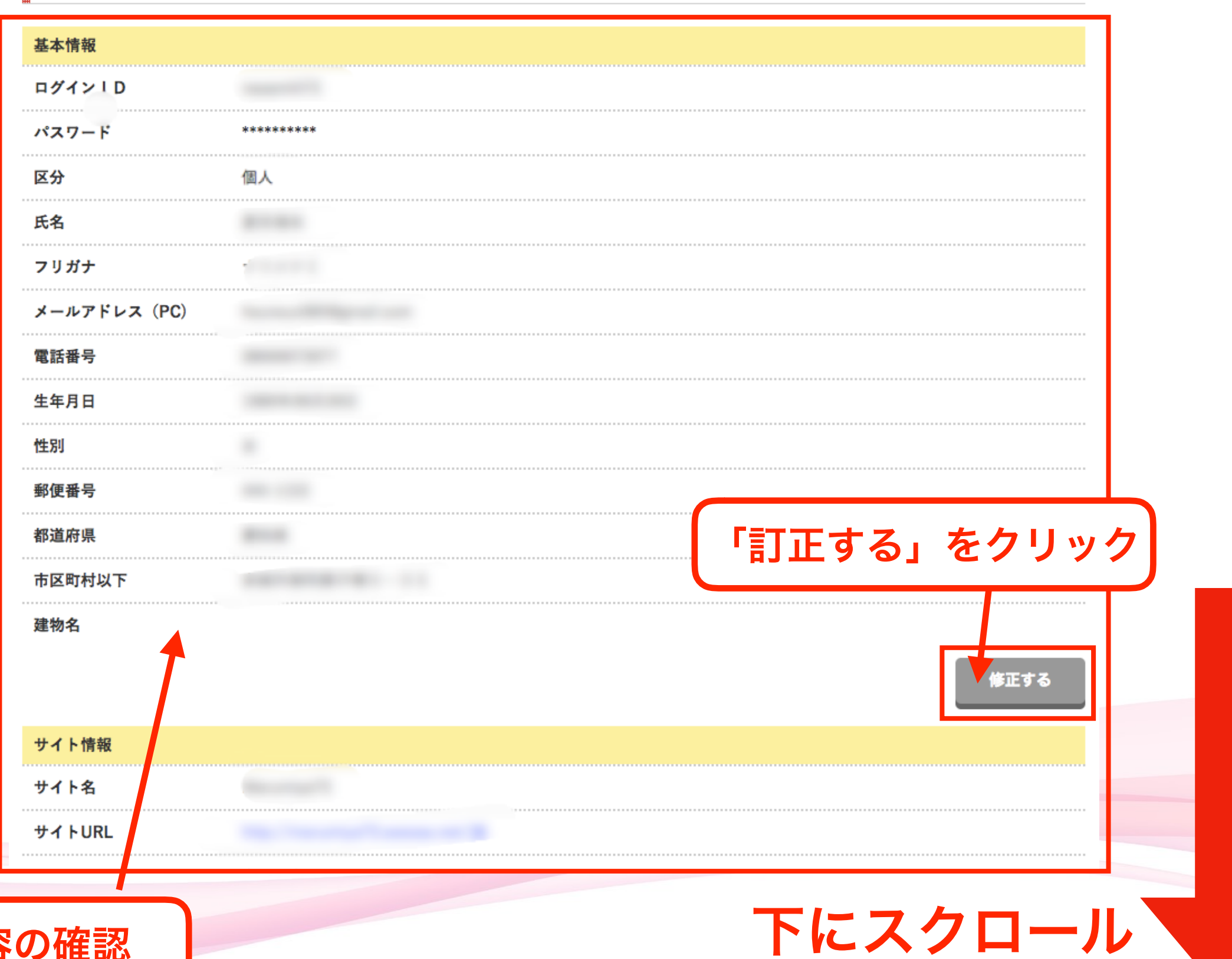

**Divergent Club** 

入力内容の確認

#### (13.)入力内容の確認・修正

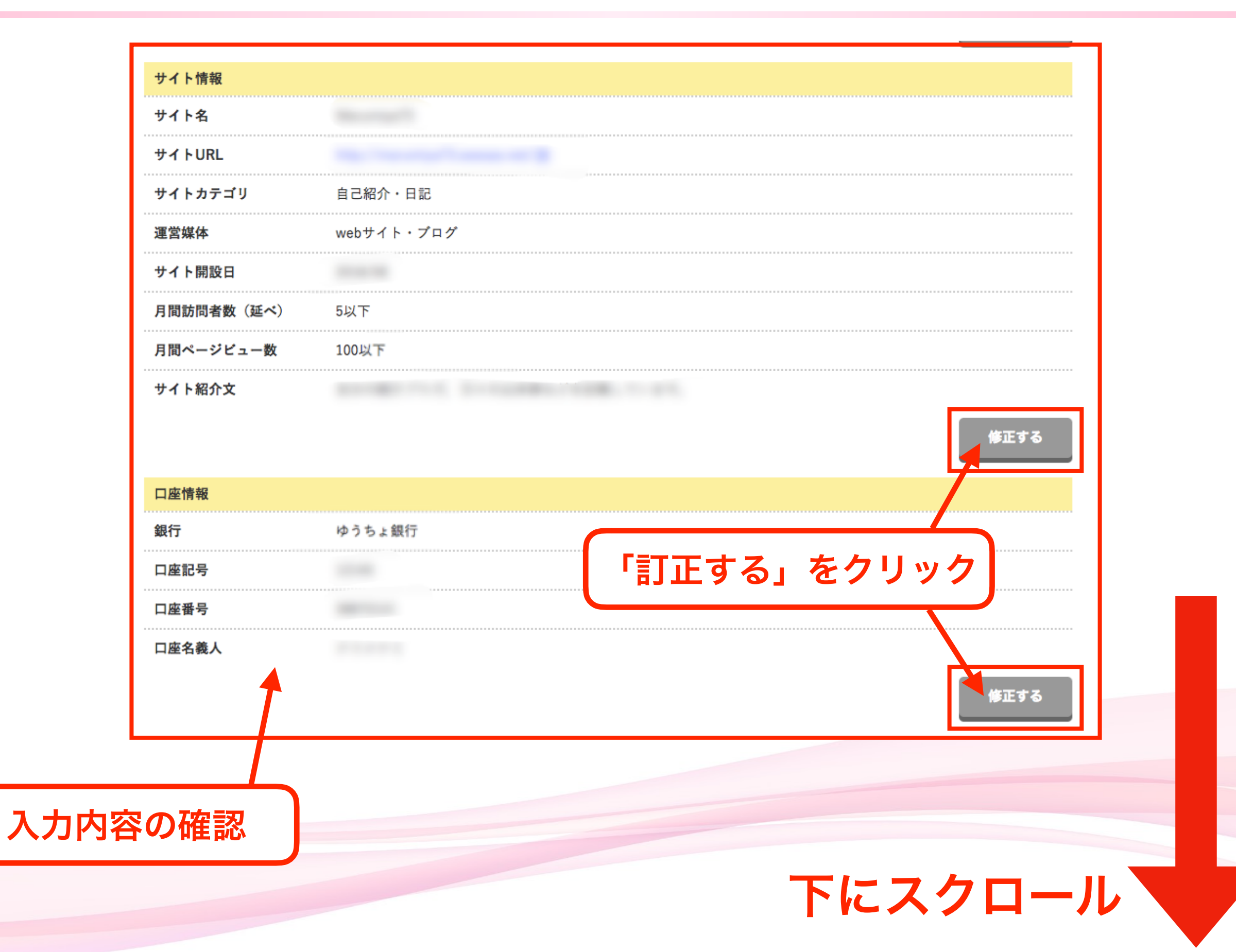

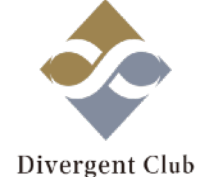

#### (14.)入力内容の確認・修正

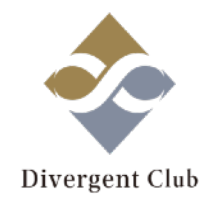

#### おすすめプログラムへの提携申込み

以下のプログラムを選択すると、A8.net登録後すぐに広告を貼る事ができます。 気になるプログラムには、まず提携申込みをしましょう!

※「成果報酬」とは、広告経由の売上が確定された場合にあなたが受け取る事のできる金額です。
※提携には審査が必要な場合があります。

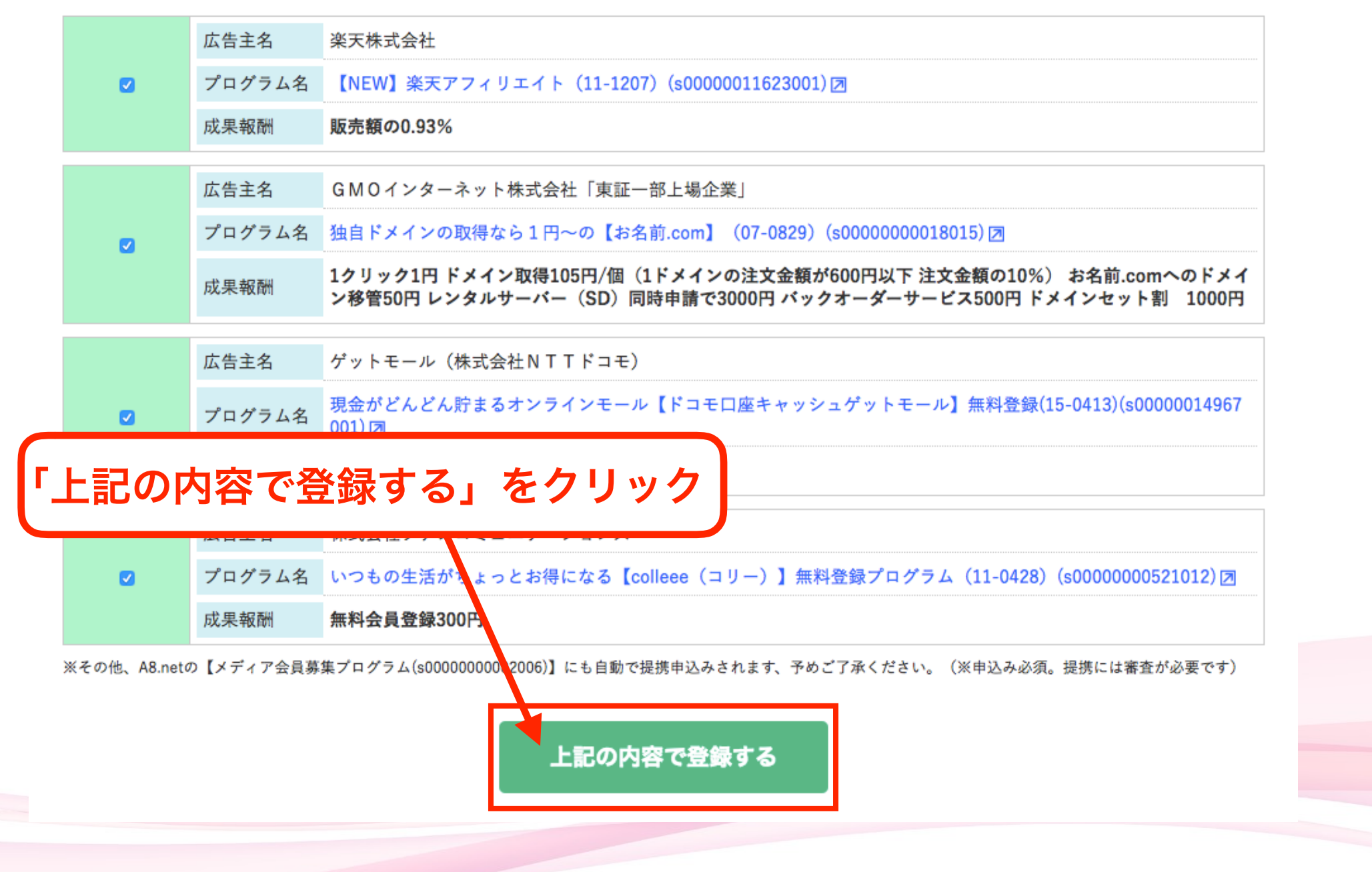

#### (15.)登録完了

A8.net

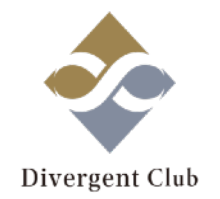

ヘルプ(FAQ) お問い合わせ

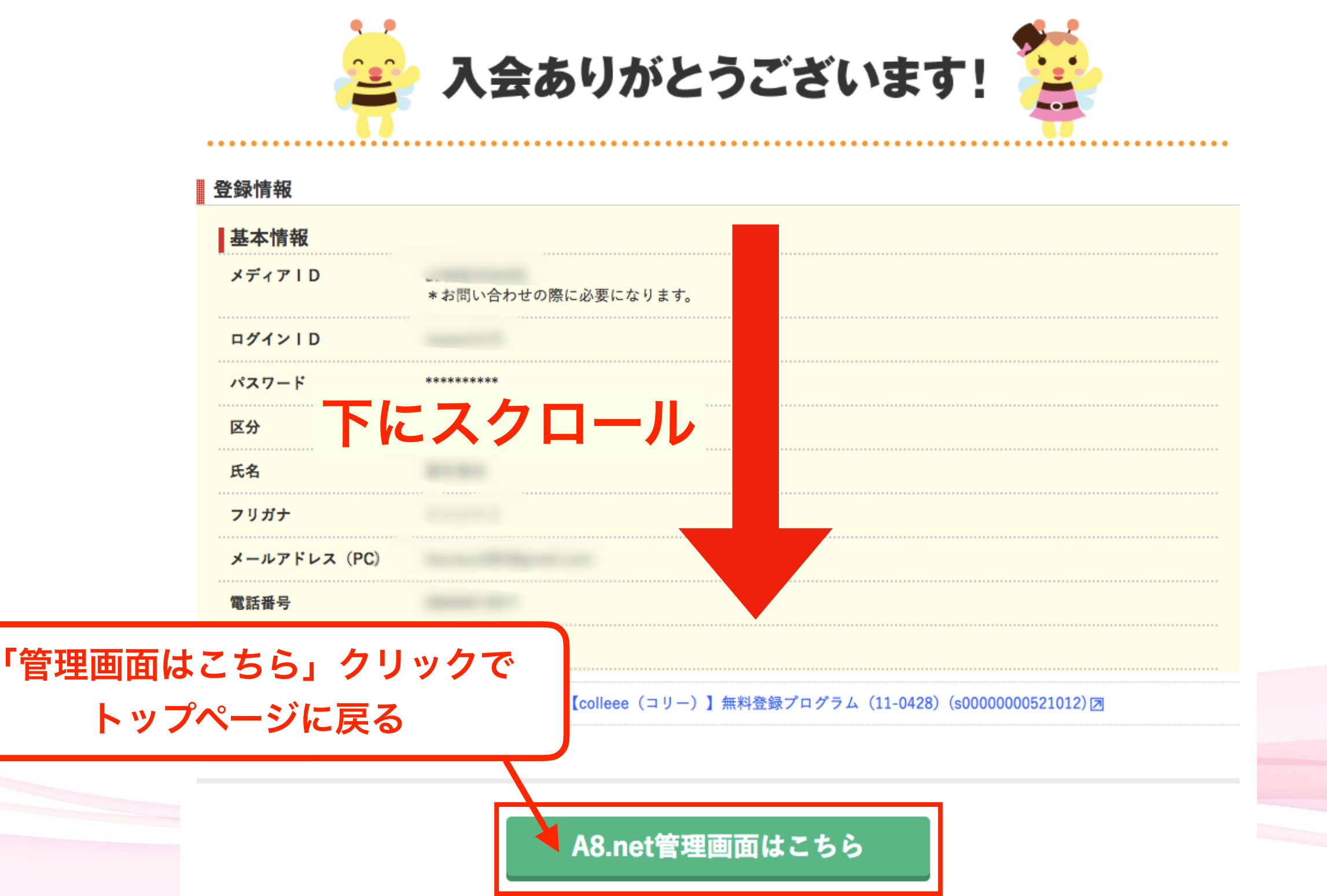

#### (16.)登録完了

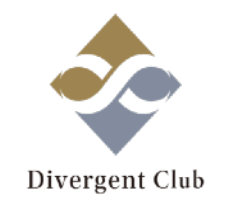

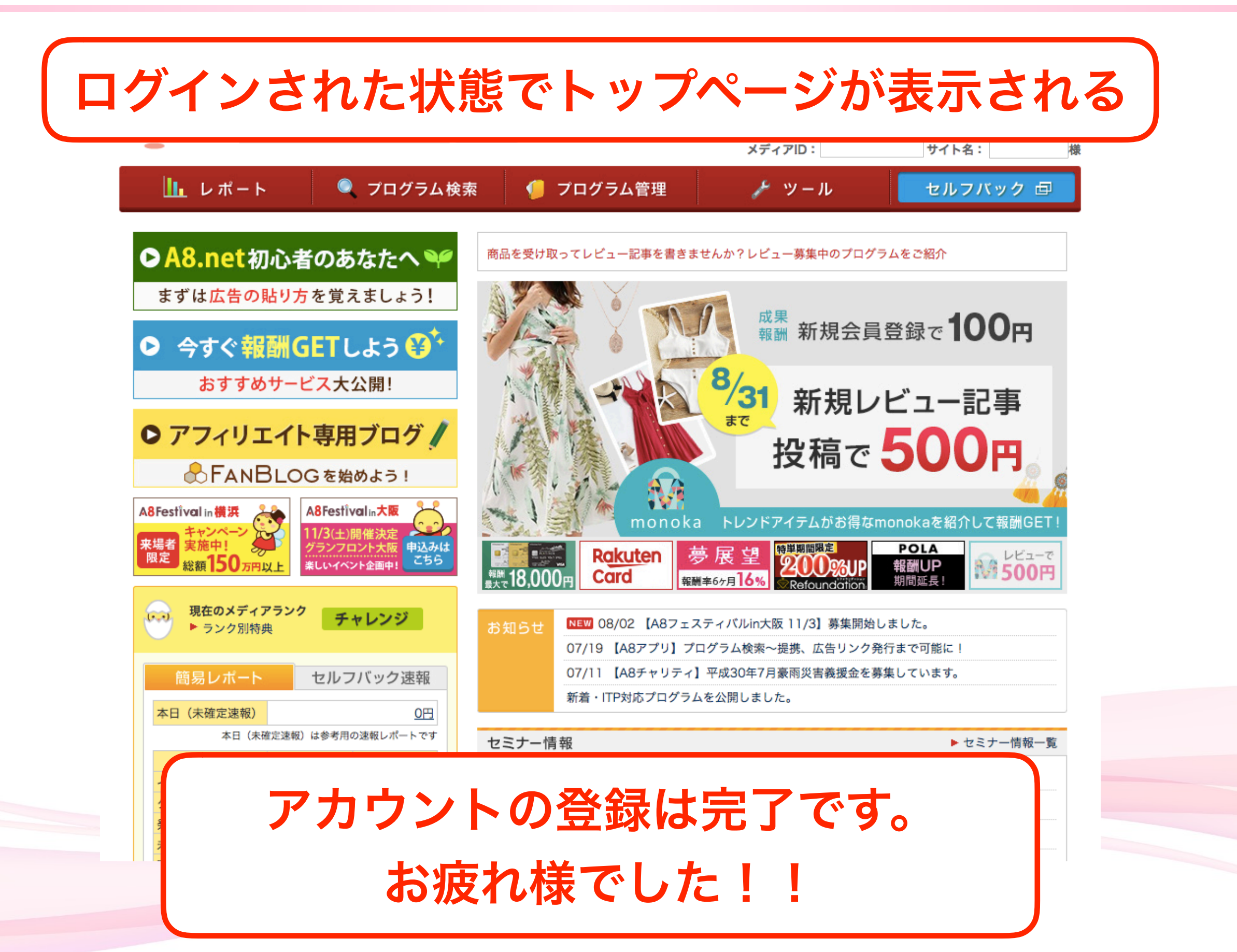